# SC5023EURO 串口服务器

## 用户手册

V6.01.01

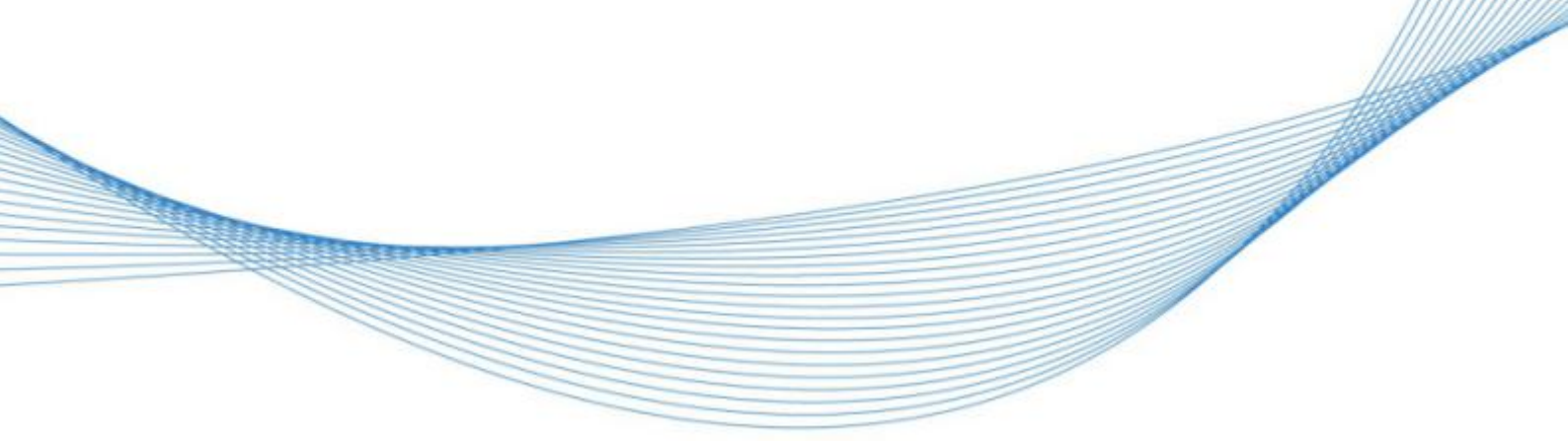

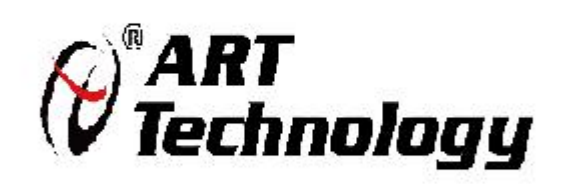

## 历史版本

| 版本号      | 日期       | 文档名称            | 修订内容     |
|----------|----------|-----------------|----------|
| V6.01.00 |          | SC5023EURO 用户手册 | 发布版本     |
| V6.01.01 | 2019-5-7 | SC5023EURO 用户手册 | 1、增加串口服务 |
|          |          |                 | 器功能      |
|          |          |                 | 2、修改图片   |

|   | 录 |
|---|---|
| _ |   |

| ■ 1 产品概述               | 4  |
|------------------------|----|
| 1.1 产品介绍               | 4  |
| 1.2 产品图示               | 4  |
| ■2 产品特性                |    |
| 2.1 系统                 | 4  |
| 2.2 功能特点               | 4  |
| 2.3 技术参数               | 5  |
| ■3 硬件接口                |    |
| 3.1 SC5023EURO的正视图     | 6  |
| 3.2 接线端子定义             | 6  |
| 3.3 以太网接口              | 7  |
| 3.4 电源接口               | 7  |
| 3.5 恢复出厂设置按钮           | 7  |
| ■4 工作模式                |    |
| 4.1 TCP Server 模式      |    |
| 4.2 TCP Client 模式      |    |
| 4.3 Real Com 模式        | 9  |
| 4.4 Pair Connection 模式 | 9  |
| 4.5 Disable 模式         |    |
| ■5 COMServer 软件配置      |    |
| 5.1 软件的安装              |    |
| 5.2 获取设备配置信息           |    |
| 5.3 修改设备配置信息           |    |
| ■6 产品测试(快速上手)          |    |
| 6.1 硬件连接               | 15 |
| 6.2 软件连接               |    |
| 6.3 默认工作模式测试           |    |
|                        |    |

#### ■ (2) 阿尔泰科技

#### ■ 1 产品概述

#### 1.1 产品介绍

SC5023EURO 是阿尔泰公司推出的一款 2 串口设备联网服务器,具有 2 路 RS-232/422/485 串行接口,1CAN 接口,1路 10/100M 以太网接口。提供工业级硬件和易于使用的软件,使得串行设备和以太网的连接变得极为简单。

SC5023EURO 采用的是 ATMEL 公司 AT91SAM263 200MHz 精简指令集(RISC)的 CPU, 内置 高容量 256MB NAND FLASH 和 64MB 内存。

#### 1.2 产品图示

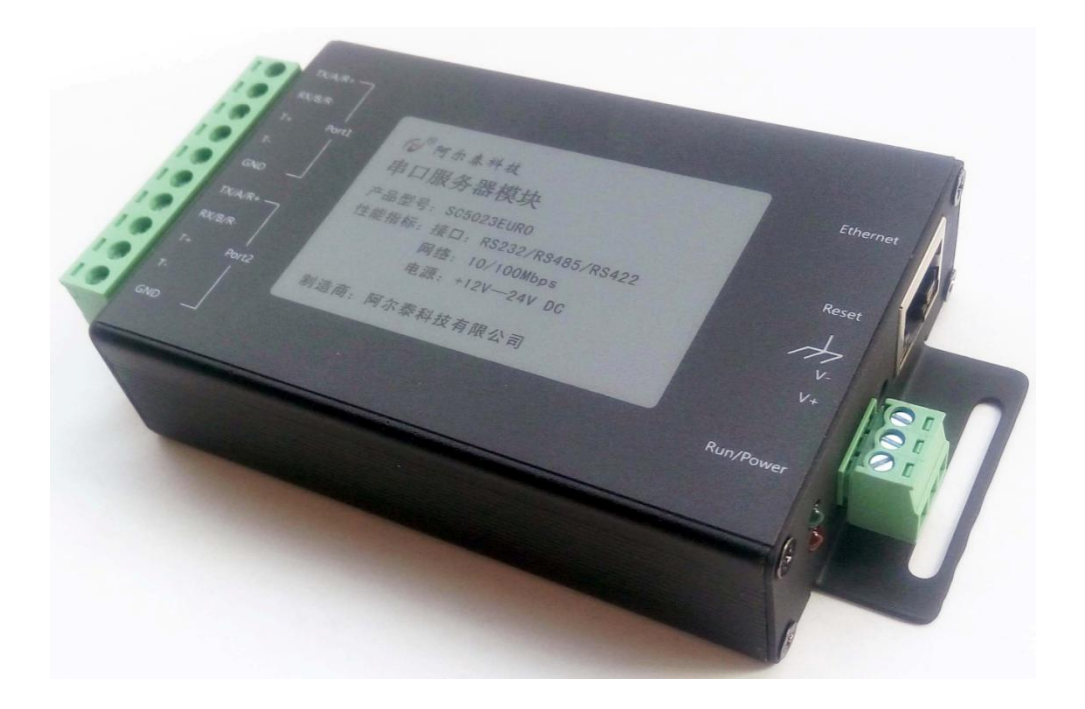

#### ■2 产品特性

#### **2**.1 系统

- ◆ 操作系统:嵌入式 Linux 操作系统。
- ◆ CPU: Atmel 公司 AT91SAM9263 处理器, 主频 200MHz。
- ◆ 内存: SDRAM 64MB。
- ◆ 存储器: NAND FLASH 256MB, 掉电非易失。

#### **2**.2 功能特点

- ◆ 串口: 2个串口,复用支持 RS232/RS422/RS485。
- ◆ CAN: 1 个 CAN 接口(注意: CAN 接口目前不能使用)

- ◆ 网口:1路10/100M以太网接口,自动侦测10/100Mbps网络环境。
- ◆ 按键:长按 5S 可恢复出厂配置。
- ◆ 指示灯: 电源指示灯和运行灯。
- ◆ 接口:绿色端子接线方式,方便用户的使用。

## **2**.3 技术参数

| 外形    |                                                                   |
|-------|-------------------------------------------------------------------|
| 接口    | RS232、RS485、RS422、Power、CAN                                       |
| 尺寸    | L x W x H = 12.5cm X 6.5cm X 2.5cm                                |
| 通信接口  |                                                                   |
| 以太网   | 10/100M,自动侦测,15KV保护(ESD)                                          |
| 串口    | 2 个复用 RS232/RS422/RS485,波特率 1200~460800bps                        |
| CAN 口 | 1个 CAN 接口(注意: CAN 接口目前不能使用)                                       |
| 软件    |                                                                   |
| 协议    | ARP, IP, TCP, PPP, DNS                                            |
| 配置方式  | COMServer 工具                                                      |
| 通信方式  | Socket、虚拟串口                                                       |
| 工作模式  |                                                                   |
|       | TCP server, TCP client, Real Com Driver, Pair Connection, disable |
| 工作电源  |                                                                   |
| 电源    | 12~24V DC                                                         |
| 功耗    | 1.5W@12V DC                                                       |
| 工作环境  |                                                                   |
| 工作温度  | -40~75°C                                                          |
| 工作湿度  | 5~95%相对湿度                                                         |

■ (2) 阿尔泰科技

■3 硬件接口

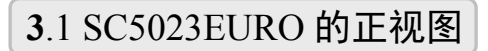

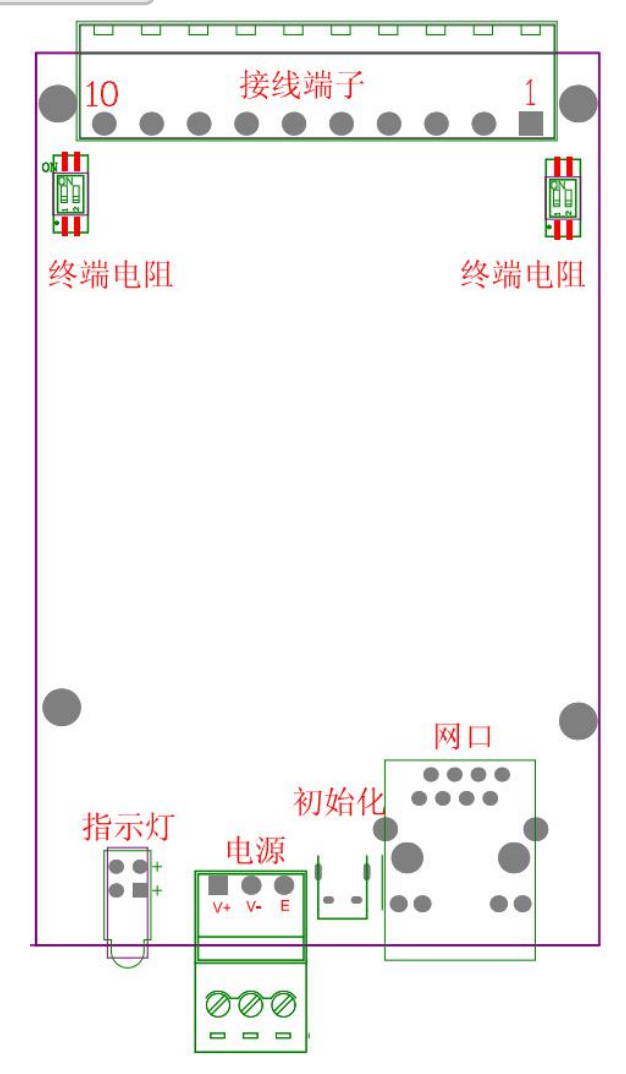

3.2 接线端子定义

|            | RS232 | RS485 | RS422 | CAN  |     |
|------------|-------|-------|-------|------|-----|
| $\bigcirc$ | ТХ    | A     | R+    |      |     |
| $\bigcirc$ | RX    | В     | R–    |      | POF |
| $\bigcirc$ |       |       | T+    |      | RT1 |
| $\bigcirc$ |       |       | T-    |      |     |
| $\bigcirc$ |       | GN    | D1    |      |     |
| $\bigcirc$ | ТХ    | А     | R+    |      |     |
| $\bigcirc$ | RX    | В     | R–    |      | P   |
| $\bigcirc$ |       |       | T+    | CANH |     |
| $\bigcirc$ |       |       | T-    | CANL |     |
| $\bigcirc$ |       | GN    | D2    |      |     |

## **3**.3 以太网接口

SC5023EURO的IP地址默认为192.168.1.80,子网掩码为255.255.255.0。

| 序号   | 引脚说明 | 序号  | 引脚说明 |
|------|------|-----|------|
| 1    | TX+  | 2   | TX-  |
| 3    | RX+  | 6   | RX-  |
| 4, 5 | GND  | 7、8 | GND  |

## **3**.4 电源接口

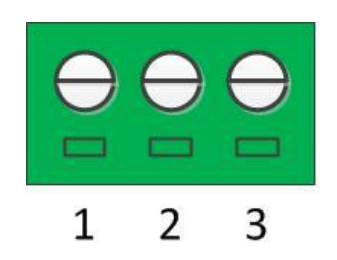

 $\begin{array}{c} 1 & (V+) : 9 \sim 30V \text{ DC} \\ 2 & (V-) : \text{GND} \\ 3 & (E) : \text{EARTH} \end{array}$ 

#### 3.5 恢复出厂设置按钮

SC5023EURO 有1个恢复出厂参数设置按钮(INIT)。在系统上电前,同时按下复位按钮5秒以

#### ■ (2)阿尔泰科技 |

上可以恢复出厂参数设置。一旦出厂参数正确设置后,整个系统会自动重新启动。我们建议您仅在系 统软件运行不正常状况下使用此功能。

**注意**:恢复出厂设置时并不格式化Flash中用户区目录和擦除用户区数据。恢复出厂设置仅仅恢复 文件系统区数据,Flash上用户区数据仍将保留原状态不变。

## ■4 工作模式

SC5023EURO 支持 5 种工作模式,介绍分别如下:

#### 4.1 TCP Server 模式

在 TCP Server 模式下,SC5023EUR0 不会主动与其它设备连接。它始终等待客户端(TCP Client)的连接,在与客户端建立 TCP 连接后即可进行双向数据通信。这种模式默认支持 4 个连接,因此多 个主机可同时从一个 SC5023EUR0 采集数据。注意:在该模式下,客户端通过串口对应的"工作端口" 连接 SC5023EUR0。

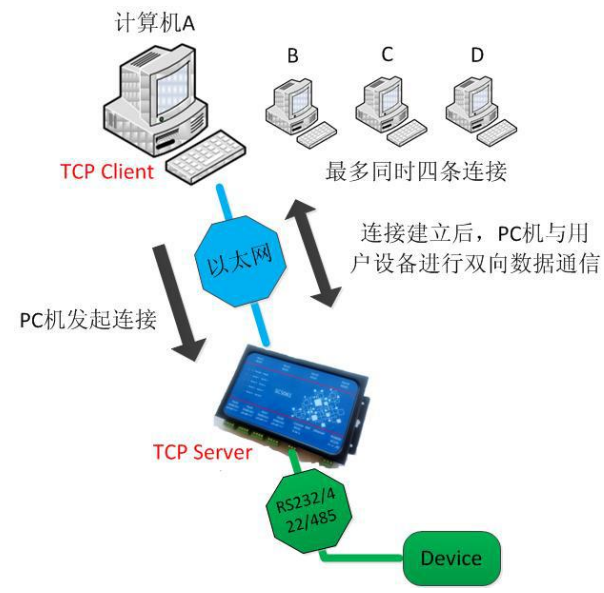

#### 4.2 TCP Client 模式

8

在 TCP client 模式下, SC5023EUR0 上电后根据自己的设置主动去连接到 TCP server 服务器 端,如果连接不成功,客户端将会根据设置的连接条件不断尝试与 TCP 服务器建立连接。在与 TCP 服务器端建立 TCP 连接后即可进行双向数据通信。"目标端口"和"目标 IP"共有4组, SC5023EUR0 模块会根据设置的连接数依次连接这 4 组参数指定的 TCP 服务器,直到连接成功。注意: TCP server 的 IP 和 SC5023EUR0 的 IP 在同一个局域网。

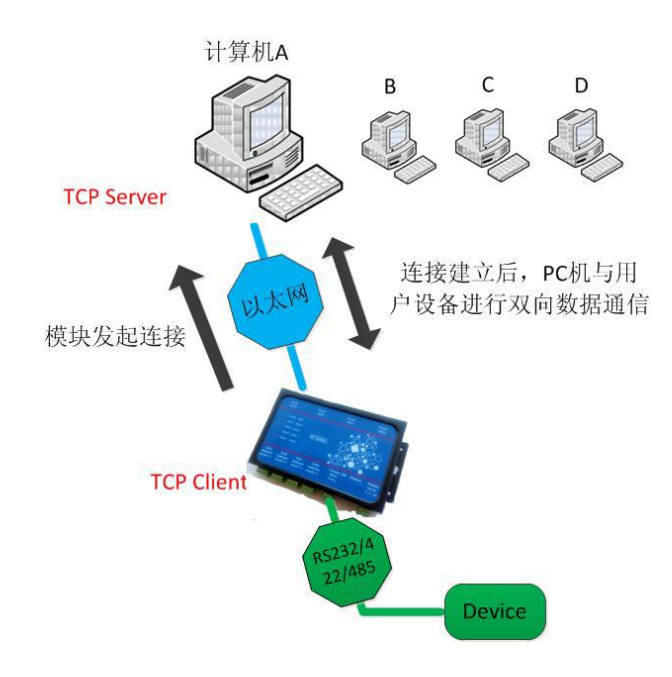

#### 4.3 Real Com 模式

在 Real Com 模式下,上位机运行的虚拟串口软件将主动连接 SC5023EURO,并在 PC 端增加一个虚拟串口,在 PC 机上对这个虚拟串口的操作等同于对 SC5023EURO 串口的操作。这种模式最大支持4个连接。但正常情况是不支持多主机的。

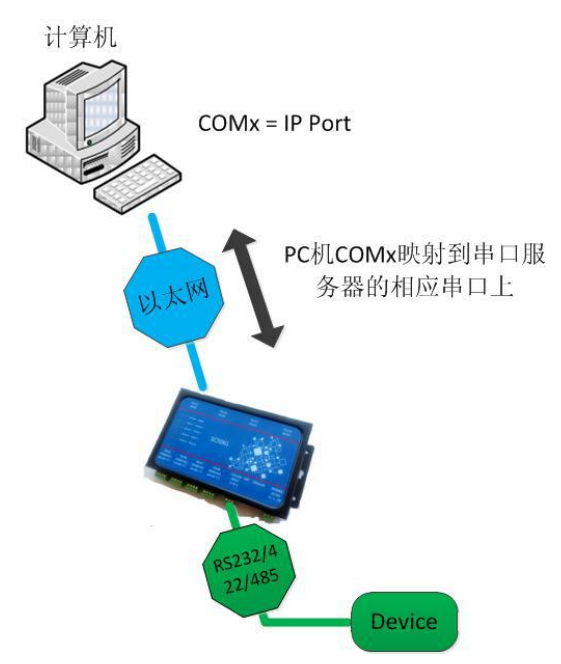

#### 4.4 Pair Connection 模式

成对连接模式需要用 2 个连在一起的 SC5023EUR0 串口服务器。一台 SC5023EUR0 通过 RS232 端口 连接到 PC 或其他类型计算机的 COM 口,而另一个 SC5023EUR0 的 RS232 端口连接到串口设备。两台 SC5023EUR0 串口服务器用一根网线互联,或将他们连接到同一个 LAN。成对连接模式在两个串口服务 器之间透明传输数据和设备控制信号(DCD 信号除外)。

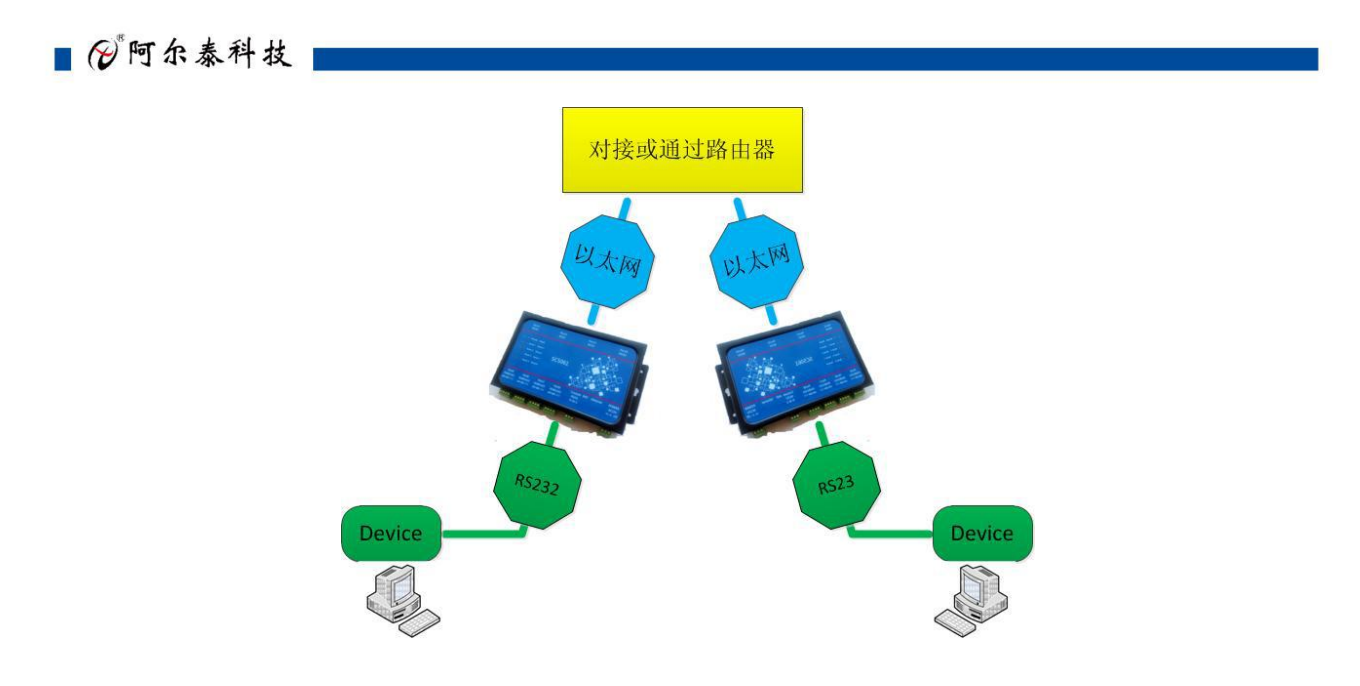

#### 4.5 Disable 模式

配置软件中可设置关闭某个串口。

## ■5 COMServer 软件配置

COMServer 软件是运行在 WINDOWS 平台上的 SC5023EURO 串口服务器专用配置软件。用户可以 通过 COMServer 软件实现虚拟串口、获取设备 IP、查看和更改设备配置参数等多种功能。

### 5.1 软件的安装

COMServer 可以安装在 windows XP、windows7 32 位、windows7 64 位系统等平台。

| ◆ 点击 APP    | 安装包                                   | 。<br>,点击"Next"                                                                     | ,直到安装成功,          | 点击"Finish' | '如下图所示: |
|-------------|---------------------------------------|------------------------------------------------------------------------------------|-------------------|------------|---------|
| 5C5061 - In | stallShield ♥iza                      | rd                                                                                 |                   |            |         |
|             | InstallSI<br>The Insta<br>Click Finis | nield Wizard Complete<br>IIShield Wizard has successfully<br>h to exit the wizard. | installed SC5061. |            |         |
|             |                                       |                                                                                    |                   |            |         |
|             |                                       | < Back Finis                                                                       | h Cancel          |            |         |

◆ 在开始-所有程序-阿尔泰测控演示系统-SC5023EURO-高级测控系统,打开测试软件。如 下图:

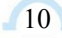

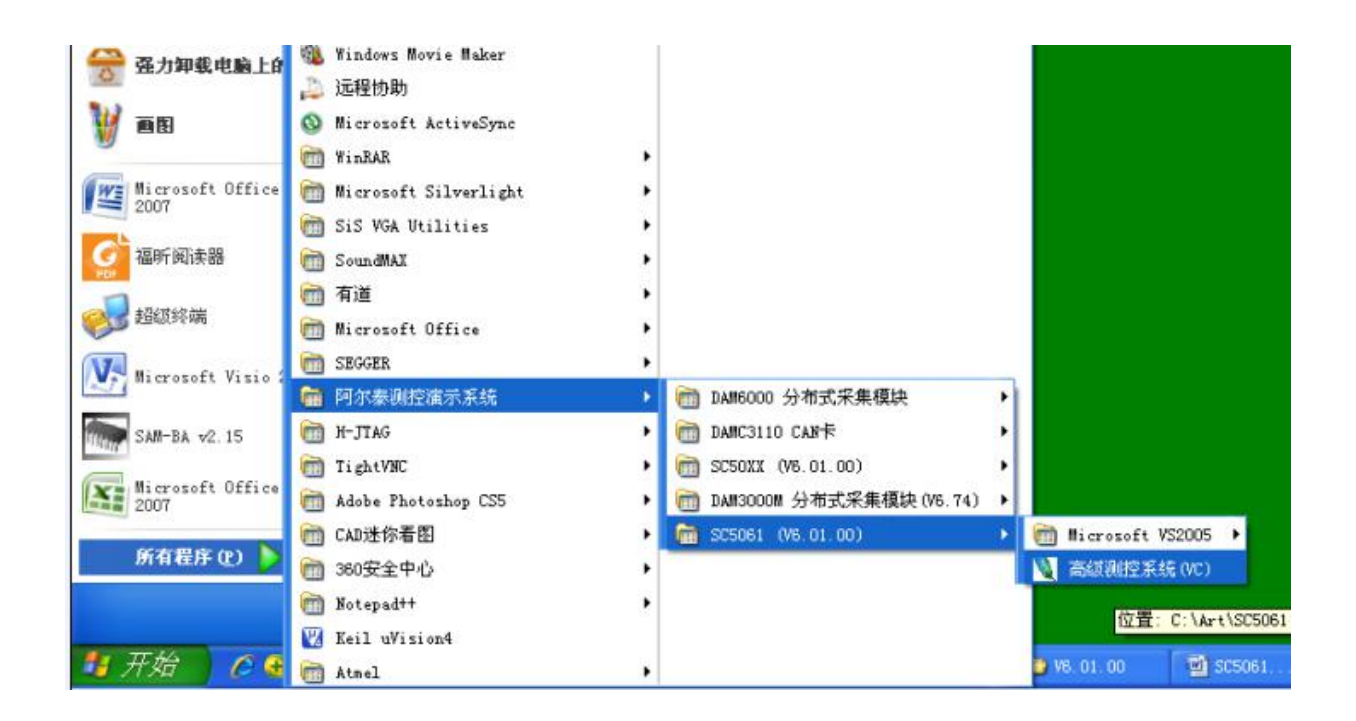

#### 5.2 获取设备配置信息

运行 COMServer 软件,(首先确保电脑 IP 为静态 IP ,且和 SC5023EURO 在一个网段,SC5023EURO 模块默认 IP 为 192.168.1.80,关闭防火墙,杀毒软件,禁用无线网络)。出现如下图所示:

| <mark>、2</mark> 🤃 🖓 🖓 | ······<br>置 映射管理 |     |    |     |                  |
|-----------------------|------------------|-----|----|-----|------------------|
| ₽号 模块                 | 设备ID             | MAC | IP | 串口数 | 端口信息<br>端口号 端口模式 |
|                       |                  |     |    |     | Porti            |
|                       |                  |     |    |     | Port2            |
|                       |                  |     |    |     | Port3            |
|                       |                  |     |    |     | Port4            |
|                       |                  |     |    |     | Port5            |
|                       |                  |     |    |     | Port6            |
|                       |                  |     |    |     | Port7            |
|                       |                  |     |    |     | Port8            |

点击设备管理,在弹出的设备管理界面中点击"搜索设备",软件开始搜索连接到 PC 机上 SC5023EURO 模块,我们可以看到搜索到的模块,及对应的 MAC 地址和 IP 地址。选中搜索到的 SC5023EURO,点击"添加"按钮,可以将 SC5023EURO 添加到主界面的列表中。如下图所示:

| -     | 加諾又件「    | <b>行助</b>     |                   |              |     |          |
|-------|----------|---------------|-------------------|--------------|-----|----------|
| の設備者者 | 世 设备配置   | (111)<br>映射管理 |                   |              |     |          |
| 序号    | 程块       | 设备ID          | HAC               | IP           | 串口数 | 端口信息     |
| 1 :   | 305023-  | SC5023-vv     | 0044489c0a4       | 192.168.1.84 | 2   | 第口号 端口模式 |
|       | _        | •             |                   |              |     | Porti    |
|       | 设备管理     |               | 1                 | 搜到的设备        | -   | 2 🛛      |
| -     | 173 1    | l块 设备1        | D MAG             | 设备19         | 串口数 | 搜索设备     |
| 3     | 🖸 1 🛛 SK | 5023 SC502    | 3-vv 00444d89c0a4 | 192.168.1.84 |     | 高级搜索     |
| -     |          |               |                   |              |     |          |
|       |          |               |                   |              |     |          |
|       |          |               |                   |              |     | 查找设备     |
|       |          |               |                   |              |     |          |
|       |          |               |                   |              |     | 全选       |
|       |          |               |                   |              |     |          |

#### 5.3 修改设备配置信息

12

**5.3.1** 双击某一行 SC5023EURO 即可进行设备参数的编辑。注意: SC5023EURO 不能在与串口 设备和 PC 机通信状态下进行参数的修改。弹出的配置界面如下图所示:

| 参数配置 |                |                     | Σ                       |
|------|----------------|---------------------|-------------------------|
| 基本配置 | 阿口 <b>配置</b> ( | Port1 Port2         |                         |
|      |                | RS232/RS422/485     |                         |
|      | 设备型号           | 505023              |                         |
|      | 设备ID           | SC5023-vv           | (格式:不包含",长度不大于9字节)      |
|      | MAC地址          | 00444d89c0a4        |                         |
|      | 固件版本           | 6.00                |                         |
|      | 系統时间           | 1970-01-01 02:48:12 | (格式:2015-10-1 08:08:08) |
|      | 控制台连接          | 使能设置:               | $\sim$                  |
|      |                | Teinet 控制台          |                         |
|      |                | Web 控制台             | 122-45                  |
|      |                |                     |                         |
|      |                |                     |                         |
|      |                |                     |                         |

**5.3.2** 基本配置和网口配置。这2种配置可以修改 SC5023EURO 的一些基本信息,如 IP、MAC 等,由于比较简单,不再详述,注意在配置完成后点击"应用"按钮。

**5.3.3 接口配置(Port1-Port2)**。此配置信息包含两部分:串口设置和操作模式设置。其中,串口设置部分可以配置串口的接口方式、波特率、数据位等,不再详述。操作模式设置具体如下:

◆ Real COM Mode:选择此模式后,需再添加虚拟串口。选择某一行 SC5023EURO 后,点击"映

射管理"按钮,在弹出的"虚拟串口管理"界面中配置 8 个串口需要虚拟的串口号。注意: 映射的虚拟串口号若不使用或要更换新的映射串口号时,要先及时的删除原来的映射串口号, 否则该映射虚拟串口号会被一直占用。"删除设备"按钮可一次性删除 8 个 Port 的映射虚拟 串口。

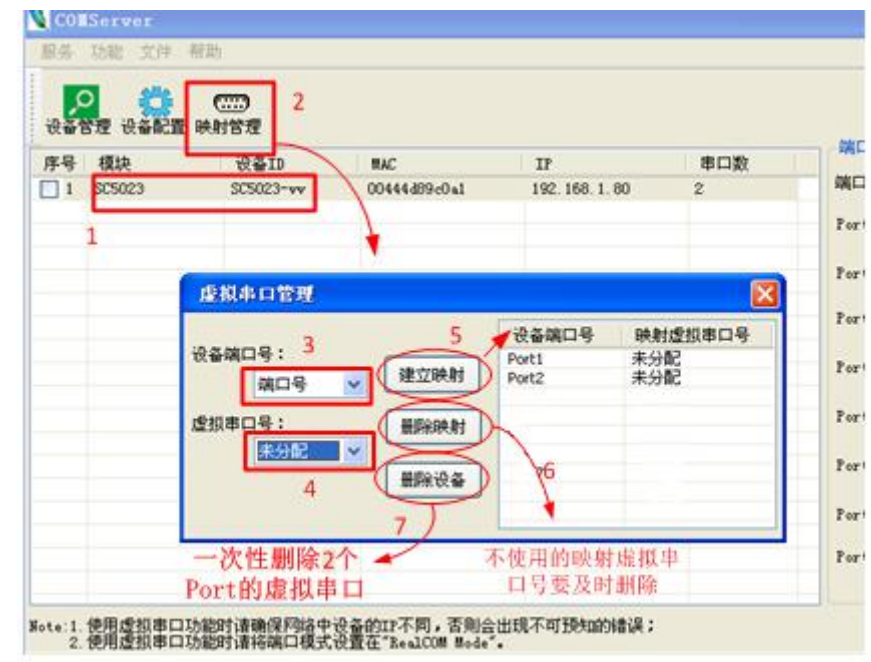

◆ TCP Server Mode: 这种模式默认最大支持 4 个连接,因此多个主机可同时从一个 SC5023EURO 采集数据。一般不用任何修改配置。

| 基本記書      | 网口配着    | Port1           | Port2      |           |       |          |        |
|-----------|---------|-----------------|------------|-----------|-------|----------|--------|
| 串口设       | 1       | -               | (contract) |           | -     |          |        |
| Port a    | ilas    | PORT0<br>115200 |            | Interface | R5232 | ~        |        |
| Baud      | Rate    |                 |            | Parity    | None  | ~        |        |
| Data I    | Bits    | 8               | *          | Stop Bits | 1     | ~        |        |
| 操作模式      | 式:0番    |                 |            |           |       |          |        |
| DIRICOVIC | nection |                 | (0~6       | 3)        | ms)   | 1,411111 | J ISEX |
| Max Con   |         |                 |            |           |       |          |        |
| Max Cor   |         |                 |            |           |       |          |        |
| Max Cor   |         |                 |            |           |       |          |        |

◆ TCP Client Mode: 这种模式需要修改配置"目标 IP"和"目标端口",默认最大 4 组。 SC5023EUR0 会依次连接这 4 组参数指定的 TCP 服务器,直到连接成功。需要注意的是端口 号要从 8000 开始。配置完成后点击应用,然后重启端口。

| 基本配置                             | 网口配         | 置 Port | 1 Pr      | ort2  |      |            |              |       |      |      |    |         |
|----------------------------------|-------------|--------|-----------|-------|------|------------|--------------|-------|------|------|----|---------|
| 串口设                              | 1           | -      | - Louis   | 2000  |      | -          | _            |       |      | 1    |    |         |
| Port allas POR<br>Baud Rate 1152 |             | PORTO  | 0<br>00 🖌 |       |      | Interface  |              | R5232 | ~    |      |    |         |
|                                  |             | 115200 |           |       |      |            | Parity       |       | None | ~    |    |         |
| Data                             | Bits        | 8      | ~         |       |      |            | Stop Bits    |       | 1    | ~    |    |         |
| 操作模                              | 式设置         |        |           |       |      |            |              |       |      |      |    |         |
| Operatio                         | on Mode     |        | TCP 0     | :lier | tΜ   | xde        | 1.1          |       |      | -    |    |         |
|                                  |             |        |           |       |      |            | _            |       |      |      |    |         |
| TCP Aliv                         | e Check T   | ime    | 20        |       |      | (0~99 min) |              |       |      |      |    |         |
| Inactivit                        | y time      |        | 20        |       |      |            | (0~65535 ms) |       |      |      |    |         |
|                                  |             | -      | Destin    | otic  | n II | -          | Idro         | 99    |      | Port |    |         |
| Destinat                         | tion IP Add | dress: | 192       |       | 168  |            | 1            |       | 20   | 8000 |    |         |
| Destinat                         | tion IP Add | dress2 | 0         |       | 0    |            | 0            |       | 0    | 0    | 10 | 修改IP和端口 |
| Destination IP Address           |             | dress: | 0         | - Q   | 0    | 4          | 0            |       | 0    | 0    |    |         |
|                                  | ine ID Ad   | dress  | 0         | 12    | 0    |            | 0            |       | 0    | 0    | -  |         |

◆ Pair Connection Master Mode: 此模式需要配置目的 IP 和 TCP 端口号。当使用 Pair Connection 模式时,用户必须选择 Pair Connection Master 作为其中一个 SC5023EURO 的 操作方式。Pair Connection Master 会联络目的 IP 地址的主机。数据通过端口号进行传输。 注意:作为 Pair Connection Slave 的串口服务器,必须配置相同的 TCP 端口号。

| > 30X ILL.BL       |                  |       |                |                 |       |            |  |
|--------------------|------------------|-------|----------------|-----------------|-------|------------|--|
| 基本配置 网             | 口配置              | Port1 | Port2          |                 |       |            |  |
| 串口设置<br>Port alias |                  | PORTO |                | Interface       | R5232 | ~          |  |
| Baud Rate          | Baud Rate 115200 |       | ~              | Parity          | None  | ~          |  |
| Data Bits          |                  | 8     |                | Stop Bits       | 1     | ~          |  |
| 操作模式设              | 1                |       |                |                 |       |            |  |
| Operation M        | ode              | P     | air Connection | n Master Mode 💌 |       |            |  |
| TCP Alive Ch       | eck Tin          | ne 🗌  | (0~99)         | min)            |       | _          |  |
| Destination        | P Addr           | ess   | 3 3            |                 | 8000  |            |  |
|                    |                  | -     | 日故             |                 | 出生日   | ll anno ti |  |
|                    |                  |       | 日印             | JIP IC          | 四面口   | ,州8000起    |  |
|                    |                  |       |                |                 |       |            |  |
|                    |                  |       |                |                 |       |            |  |
|                    |                  |       |                |                 |       |            |  |
|                    |                  |       |                |                 |       | (          |  |
| 注: 端口参数/           | 設局               | 重启端口  | 方可使修改生         | 主效;端口重启控        | 象作    |            |  |

◆ Pair Connection Slave Mode: 此模式需要配置 TCP 端口号。当使用 Pair Connection 模式 时,用户必须选择 Pair Connection Slave 作为其中一个 SC5023EURO 的操作方式。注意: 此 TCP 端口号必须与 Pair Connection Master 设备服务器的端口号相同。

14

■ (2) 阿尔泰科技 |

## ■ 🗭 阿尔泰科技 ■

| 基本配置(网口)           | 記置 Port1 | Port2                  |               |       |    |
|--------------------|----------|------------------------|---------------|-------|----|
| 串口设置<br>Port alias | PORTO    | -                      | Interface     | R5232 | ~  |
| Baud Rate          | 115200   | ~                      | Parity        | None  | *  |
| Data Bits          | 8        | ~                      | Stop Bits     | 1     | ~  |
| TCP Alive Check    | k Time   | (0~9                   | 9 min)        |       |    |
| Ma                 | ister设   | TCP <sup>y</sup><br>各服 | 而口, 与<br>务器的端 | 门号    | 相同 |

◆ Disable Mode: 此模式应用后,串口被关闭。

**5.3.4** RS422/485 接口配置(Port1-Port2)。此配置信息包含两部分:串口设置和操作模式 设置。其中,"串口设置"部分的"Interface"可配置接口为 RS422 或者 RS485,其余"操作模式设置"部分的配置与 RS232 接口配置相同,不再详述。

| RT1     | 1                                                       |                                                                                                    | Interface                                                                                                    | R54                                                                                                    | 85                                                                                                    | -                                                                                                    |                                                                                                    |                                                                                                    |  |
|---------|---------------------------------------------------------|----------------------------------------------------------------------------------------------------|----------------------------------------------------------------------------------------------------|----------------------------------------------------------------------------------------------------|----------------------------------------------------------------------------------------------------|----------------------------------------------------------------------------------------------------|----------------------------------------------------------------------------------------------------|----------------------------------------------------------------------------------------------------|--|
| 115200  |                                                         | Parity                                                                                                    |                                                                                                    | Non                                                                                                    | None M                                                                                                    |                                                                                                    | त सः इ                                                                                                    | [ 法择PS/122                                                                                                    |  |
| 8       |                                                         | Y Stop Bits                                                                                                    |                                                                                                    | 1                                                                                                    |                                                                                                    | -                                                                                                    | 1 263                                                                                                    | 201=N3422                                                                                                    |  |
|         |                                                         |                                                                                                    |                                                                                                    |                                                                                                    |                                                                                                    | -                                                                                                    | 或R                                                                                                    | S485                                                                                                    |  |
| UC      | /P Mode                                                 |                                                                                                    |                                                                                                    | -                                                                                                    |                                                                                                    |                                                                                                    |                                                                                                    |                                                                                                    |  |
|         | Be                                                      | gin                                                                                                    |                                                                                                    |                                                                                                    | End                                                                                                    |                                                                                                    |                                                                                                    | Port                                                                                                    |  |
| ss1     | 92 , 168                                                | . 1                                                                                                    | . 65                                                                                                    | 192                                                                                                    | . 168                                                                                                    | . 1                                                                                                    | . 75                                                                                                    | 9000                                                                                                    |  |
| ss2 1   | 92 . 168                                                | . 1                                                                                                    | . 85                                                                                                    | 192                                                                                                    | . 168                                                                                                    | . 1                                                                                                    | . 95                                                                                                    | 9001                                                                                                    |  |
| \$\$3 1 | 92 , 168                                                | . 1                                                                                                    | , 105                                                                                                    | 192                                                                                                    | , 168                                                                                                    | . 1                                                                                                    | . 115                                                                                                    | 9002                                                                                                    |  |
| 554 1   | 92 . 168                                                | . 1                                                                                                    | . 125                                                                                                    | 192                                                                                                    | . 168                                                                                                    | - 1                                                                                                    | . 135                                                                                                    | 9003                                                                                                    |  |
| 90      | 05                                                      |                                                                                                    |                                                                                                    |                                                                                                    |                                                                                                    |                                                                                                    | -                                                                                                    |                                                                                                    |  |
|         | 0RT1<br>15200<br>551 1<br>552 1<br>553 1<br>554 1<br>90 | UDP Mode<br>Be<br>est 192 , 168<br>est 192 , 168<br>est 192 , 168<br>est 192 , 166<br>est 192 , 166<br>est 192 , 166 | UDP Mode<br>Begin<br>ss1 192 , 168 , 1<br>ss2 192 , 168 , 1<br>ss3 192 , 168 , 1<br>ss4 192 , 168 , 1<br>9005 | Interface     Parity       15200     Interface     Parity       Stop Bits     Interface     Parity       UDP Mode     Interface     Parity       Image: select state     Begin     Image: select state       Image: select state     Image: select state     Image: select state       Image: select state     Image: select state     Image: select state       Image: select state     Image: select state     Image: select state       Image: select state     Image: select state     Image: select state       Image: select state     Image: select state     Image: select state       Image: select state     Image: select state     Image: select state       Image: select state     Image: select state     Image: select state       Image: select state     Image: select state     Image: select state       Image: select state     Image: select state     Image: select state       Image: select state     Image: select state     Image: select state       Image: select state     Image: select state     Image: select state       Image: select state     Image: select state     Image: select state | UCP Mode     Interface     Issa       UCP Mode     Image: Stop Bits     1       UCP Mode     Image: Stop Bits     1       Image: Stop Bits     Image: Stop Bits     1       Image: Stop Bits     Image: Stop Bits     1       Image: Stop Bits     Image: Stop Bits     1       Image: Stop Bits     Image: Stop Bits     1       Image: Stop Bits     Image: Stop Bits     1       Image: Stop Bits     Image: Stop Bits     1       Image: Stop Bits     Image: Stop Bits     1       Image: Stop Bits     Image: Stop Bits     1       Image: Stop Bits     Image: Stop Bits     1       Image: Stop Bits     Image: Stop Bits     Image: Stop Bits     1       Image: Stop Bits     Image: Stop Bits     Image: Stop Bits     1     1       Image: Stop Bits     Image: Stop Bits     Image: Stop Bits     1     1     1       Image: Stop Bits     Image: Stop Bits     Image: Stop Bits     Image: Stop Bits     1     1     1     1     1     1     1     1     1 | Begin     End       192     168     1     105     192     168       192     168     1     105     192     168       192     168     1     105     192     168       192     168     1     105     192     168       192     168     1     105     192     168       192     168     1     105     192     168       192     168     1     105     192     168 | JRT1 Interface R5165   15200 Parky None   Parky Stop Bits 1   UDP Mode Image: Stop Bits Image: Stop Bits   Begin End   ss1 192 168   192 168 1   ss3 192 168   192 168 1   ss4 192 168   9005 Image: Stap | JRT1   Interface   15485   ✓     IS200   ✓   Parity   None   ✓     VUDP Mode   ✓   1   ✓   ✓     Begin   End    1   .75     IS2   192   168   1   .65   192   .168   1   .95     I92   .168   .1   .105   192   .168   1   .115     I92   .168   .1   .105   192   .168   .1   .115     I92   .168   .1   .125   192   .168   .1   .135     9005   ✓   ✓      .135 |  |

## ■6 产品测试(快速上手)

在用户使用产品前,可以先将产品直接或通过路由器接入到 PC 机,测试产品的性能,同时也方 便您能快速的了解产品的使用。注意:以下测试以 Port1 为例进行。

#### 6.1 硬件连接

◆ 串口线连接:用产品配套的针对孔直连的串口线将 SC5023EURO 的 DB9 串口(RS232)与

#### ■ (2)阿尔泰科技

PC 机串口相连。(RS485/RS422 接口需要 RS485/RS422 转 RS232 转接器)。

- ◆ 网口线连接:通过产品配套的网线直接或通过路由连接电脑,网线不区分直连与交叉,产品可以实现直连与交叉网线的自动切换。
- ◆ **电源供电**: 给板卡连接 9~30V, 电流 200mA 以上直流电。当电源上电后,待蜂鸣器"嘀" 的一声,且 Ready 指示灯闪烁,说明本产品可以工作了。

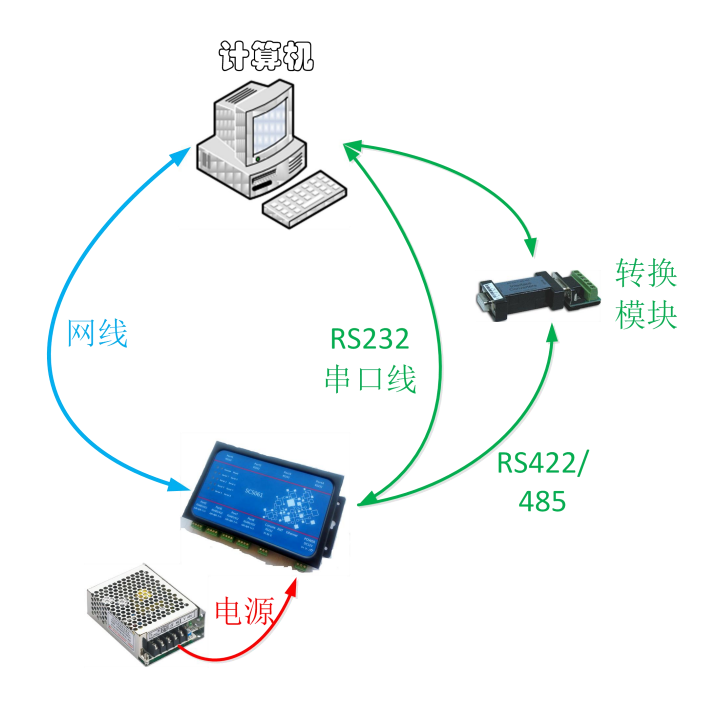

#### 6.2 软件连接

安装并运行 COMServer 软件,连接时确保电脑 IP 为静态 IP,且和 SC5023EUR0 模块 IP 在一个网段。模块默认 IP 为 192.168.1.80。连接成功后将搜索到的 SC5023EUR0 添加到主界面。详细操作方法见第5章 "COMServer 软件配置"。

## 6.3 默认工作模式测试

系统默认工作在 Real Com 模式,虚拟串口的意思是将 TCP 连接的数据转换成计算机内部的一个 串口的数据,实现透明传输。

◆ 参数的查看。双击搜索到的 SC5023EUR0, 会弹出"参数配置"对话框。查看 Port1 的"串口设置"参数和"操作模式设置"参数。

| BITION OF                        | Cill Port1 | Port2            |           |       |   |  |
|----------------------------------|------------|------------------|-----------|-------|---|--|
| Port alias                       | PORTO      |                  | Interface | R5232 | ~ |  |
| Baud Rate                        | 115200     | ~                | Parity    | None  | ~ |  |
| Data Bits                        | 8          | ~                | Stop Bits | 1     | ~ |  |
| TCP Aive Check<br>Max Connection | Time 1     | (0~99 m<br>(0~8) | in)       |       |   |  |
|                                  |            |                  |           |       |   |  |

◆ 添加虚拟串口。选中主界面的 SC5023EUR0,点击"映射管理"按钮,会弹出"虚拟串口管理" 对话框。选择设备端口号为 Port1,虚拟串口号为 COM3(各个 PC 机会有不同,按实际需求分配), 点击建立映射,即可分配成功。注意:若要将 Port1 映射的虚拟串口号更改为 COM4,需要先将 COM3 删除映射,然后再将 COM4 建立映射,否则 COM3 会被一直占用。

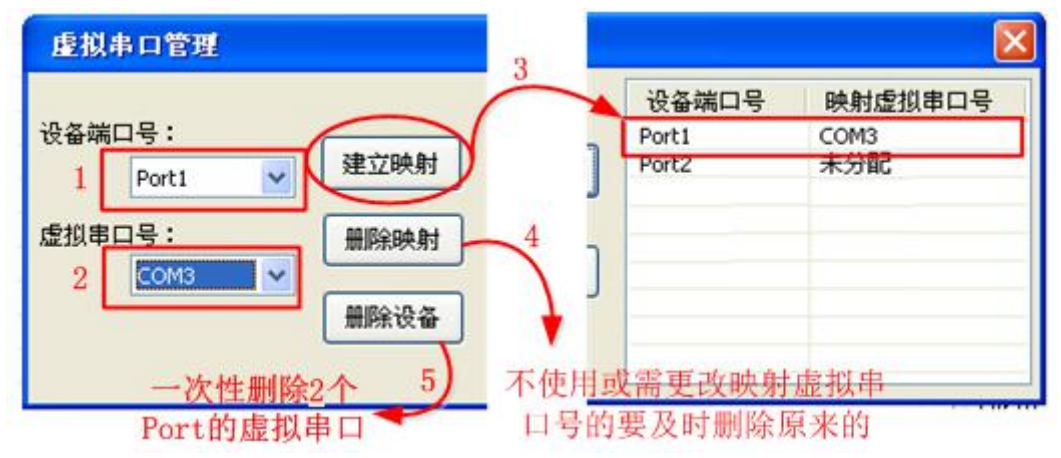

◆ 串口测试。打开 2 个串口调试助手。COM3 为 Port1 的虚拟串口, COM1 为本地 PC 机串口, 其中 COM1 波特率要与 COMServer 软件中 Port1 的 "串口设置"的波特率一致。点击发送, 即可实现 COM1 和 COM3 的数据收发。

■ (2)阿尔泰科技

| 虚拟串口                               | 本地串口                                                                                                    |
|------------------------------------|----------------------------------------------------------------------------------------------------|
| 🆺 SSCOII3.2 (作者:聂小盘(丁丁), 🔲 🗖 🔀     | 📕 🕕 SSCO#3.2 (作者:聂小盘(丁丁), 🔳 🗖 🗙                                                                                                    |
| abcdefgabcdefgabcdefg              | abcdefabcdefabcdefabcdef                                                                                                    |
| 打开立件 世界名 爱洋文件                      |                                                                                                    |
| #ロ号 COM3 → ④ 关闭串ロ 帮助 / WW          |                                                                                                    |
|                                    | 波特率 115200 ▼ DTR DTR RTS 次迎使用专 作者: 聂小 母近位 和 な验位 None ▼ 流控制 None ▼ 本 か deft 本 本 cett cettt cett cettt cettt cettt cettt cettt cettt cettt cettt cettt cettt cettt cettt cettt cettt cettt cettt cettt cettt cettt cettt cettt cettt cettt cettt cettt cetttt cettt cetttt cetttt cetttt cetttt cetttt cetttt cetttt cetttt cetttt cetttt cetttt cetttt cetttt cetttt cetttt cetttt cettttt cettttt cettttt cettttt cettttt cettttt cettttt cettttt cettttt cettttt cetttttt cetttttt cetttttt cetttttt cetttttt cetttttt cettttt cetttttt cetttttttt cettttttt cetttttttt cetttttttttt |
| www.mcu51.com S:42 R:35 COM3已打开 // | www.mcu51.com S:35 A36 COM1已打开                                                                                                    |
| 参数不用设置                             | 参数保持一致<br>参数配置<br>基本配置 阿口配置 Port1 Port2<br>単口设置<br>Port alias PORT0 Interface RS232<br>Baud Rate 115200 マ Parky None<br>Data Bits 8 マ Stop Bits 1                                                                                                    |
|                                    | 操作模式设置                                                                                                    |
|                                    | Operation Mode Real COM Mode                                                                                                    |
|                                    | TCP Alive Check Time 1 (0~99 min)   Max Connection 1 (0~8)                                                                                                    |

阿尔泰科技

服务热线:400-860-3335 网址:www.art-control.com